## Classes

## Management,

**Reporting &** 

**Exporting Data** 

## **OVERVIEW**

- Classes Management
- Enrolment Report
- Reporting
- Exporting Data

## **Classes Management**

Navigate to the Timetables tab on your main dashboard and select Enrolled Classes Management.

| Overview | Reports           | Recent Activities | Application Groups | Offers  | Subjects | Summary  | Timetables | Options | Ta |
|----------|-------------------|-------------------|--------------------|---------|----------|----------|------------|---------|----|
| Tiles    |                   |                   |                    |         |          |          |            |         |    |
|          |                   | <b>4</b>          |                    |         |          | ▣ 7      |            |         |    |
|          | Enrolled students |                   |                    | test    |          |          |            |         |    |
|          |                   | Subjects Sumr     | nary Timetables    | Options | Tasks    | Calendar | All Acti   |         |    |
|          |                   |                   | Encolled Object    |         |          |          |            |         |    |

You will be able to view all of your enrolled students, and their classes and you can change allocations centrally, rather than on individual student profiles.

## You will see class sizes and be able to make decisions about where to move students to in the

### timetable, to balance groups or make case-by-case changes manually.

|                | Timet         | able   |     |                              | Enrol                         | led Classes N                                                                                      | lanagement                             | Enrolme                                                                      | nt Report Page                           | Student Submiss               | sions & Timetables                  |
|----------------|---------------|--------|-----|------------------------------|-------------------------------|----------------------------------------------------------------------------------------------------|----------------------------------------|------------------------------------------------------------------------------|------------------------------------------|-------------------------------|-------------------------------------|
| Filter Course  |               |        |     |                              |                               |                                                                                                    |                                        | ! The following classes are ov<br>• 12D/Dr<br>• All students meet their lear | ver capacity:<br>ning hours requirements |                               |                                     |
| Filter Student |               |        |     |                              |                               |                                                                                                    | ~                                      |                                                                              |                                          |                               |                                     |
| Filter Student | Allocation    |        |     |                              |                               |                                                                                                    | ~ I                                    |                                                                              |                                          |                               |                                     |
|                |               |        |     |                              |                               |                                                                                                    |                                        |                                                                              |                                          |                               | Free up space                       |
| Forename       | ↑.<br>Surname | Gender | APS | Internal 1.<br>/<br>External | Date & 1.<br>Time<br>Enrolled | Subject<br>Enrolled                                                                                | Block A                                | 1.<br>Block B                                                                | 11<br>Block C                            | 14 Block D                    | Block E                             |
| Test Aileen    | Test Howe     | Male   | 0.0 | Int                          | 07-Mar-2024 10:38             | <ul> <li>A Level Art and<br/>Design</li> <li>A Level Biology</li> <li>A Level Chemistry</li> </ul> | A Level Art and Design<br>12A/Ad - 2/2 |                                                                              | A Level Chemistry<br>12C/Ch - 2/5        |                               | A Level Biology<br>12E/Bi - 1/10    |
| Test Colin     | Test Zemlak   | Male   | 0.0 | Int                          | 07-Mar-2024 10:39             | <ul> <li>A Level Chemistry</li> <li>A Level Drama</li> <li>A Level<br/>Mathematics</li> </ul>      |                                        |                                                                              | A Level Chemistry<br>12C/Ch - 2/5        | A Level Drama<br>12D/Dr - 3/2 | A Level Mathematics<br>12E/Ma - 1/5 |

Classes will be colour-coded to show any which are over or under-subscribed based on the class size limits you set.

## Use the **filter** function to show particular courses or students and click on a student's

class to open their allocation and make any changes as required.

| A Level Drama<br>Filter Student | ×            |        |     |          |                   |                                                                                             | ×   ~<br>  ~                              | ! The<br>∘ 1<br>√ All | following classes are o<br>12D/Dr<br>students meet their lea | over capacity | :<br>requirements                 |    |                               |                                               |            |
|---------------------------------|--------------|--------|-----|----------|-------------------|---------------------------------------------------------------------------------------------|-------------------------------------------|-----------------------|--------------------------------------------------------------|---------------|-----------------------------------|----|-------------------------------|-----------------------------------------------|------------|
| r                               | t.           |        | 1 t | Internal | Date &            | Subject                                                                                     |                                           |                       |                                                              |               |                                   | 14 | <b>P</b> 40                   | Fre                                           | e up space |
| Forename                        | Test Zemlak  | Male   | 0.0 | Int      | 07-Mar-2024 10:39 | A Level Chemistry     A Level Drama     A Level Mathematics                                 | BIOCK A                                   |                       | BIOCK B                                                      |               | A Level Chemistry<br>12C/Ch - 2/5 |    | A Level Drama                 | BIOCK E<br>A Level Mathematic<br>12E/Ma - 1/5 | 25         |
| Test Ericka                     | Test Yundt   | Female | 0.0 | Int      | 07-Mar-2024 10:40 | A Level Drama     A Level Mathematics     A Level PE                                        | A Level Mathematics<br>12A/Ma - 1/5       |                       |                                                              |               | A Level PE<br>12C/Pe - 2/4        |    | A Level Drama<br>12D/Dr - 3/2 |                                               |            |
| Test Raven                      | Test Padberg |        | 7.0 | Int      | 07-Mar-2024 10:39 | <ul> <li>A Level Drama</li> <li>A Level English<br/>Language</li> <li>A Level PE</li> </ul> | A Level English Language<br>12A/El - 2/10 |                       |                                                              |               | A Level PE<br>12C/Pe - 2/4        |    | A Level Drama<br>12D/Dr - 8/2 |                                               |            |

Once you have removed a student from a class, that subject will show as available, and you will see

all of the potential blocks for that subject - drag and drop the subject into the block you wish to

assign that student to.

Test Ericka Test Yundt

 Selected earning hours: 600 NAINNAR V No clash in any block
 Block A
 Block B
 Block C
 Block D
 Block E
 Subject to be added

 APS
 Subject
 Pending
 C
 C
 Block D
 Block E
 Subject to be added

 0.0
 A Level Mathematics
 A Level PE
 A Level Drama
 Select...
 Select...

| Mathematics | 0.0 • A Level<br>Drama                 | A Level Mathematics<br>12A/Ma - 1/5 | × | A Level PE<br>12C/Pe - 2/4 | × | A Level Drama<br>12D/Dr - 3/2 | Select | ~ |
|-------------|----------------------------------------|-------------------------------------|---|----------------------------|---|-------------------------------|--------|---|
| ALevel PE   | A Level     Mathematics     A Level PE |                                     |   |                            |   |                               |        |   |

Unenroll from all classes and delete student

Back To Student Table

| Block D                       | Block E       | Subject to be added       |
|-------------------------------|---------------|---------------------------|
| A Level Drama<br>12D/Dr - 2/2 | A Level Drama | Grab and drag the subject |
|                               | *             | Select                    |

Once you have resolved that

student's choices, you will be able

to go Back to Student Table and

then Save Update.

| Block E                       |   | Subject to be added |                      |
|-------------------------------|---|---------------------|----------------------|
| A Level Drama<br>12E/Dr - 1/2 | × | Select              |                      |
|                               |   | В                   | ack To Student Table |
|                               |   |                     |                      |

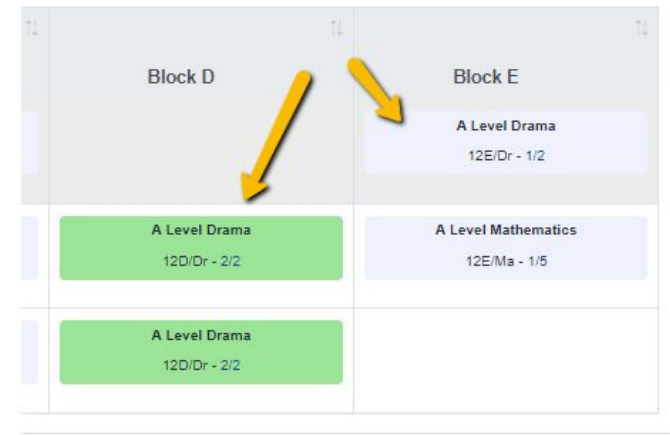

6

The **Free Up Space** function is useful if you have classes which are over capacity and you need to move students around so you can accommodate others - it works out possible resolutions for you, to save you working them out manually.

It will show you any students who could move to a different block, in order to free up spaces in the class which is already full.

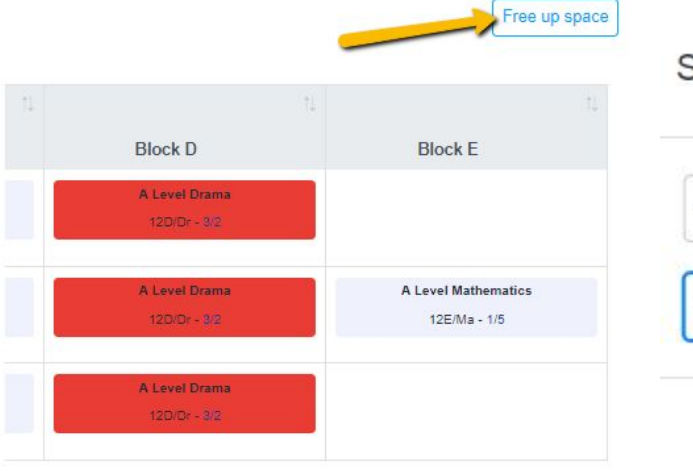

Select the subject and class you would like to free up ~~ ~~

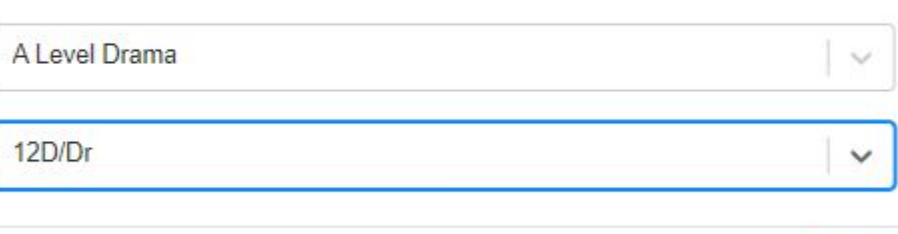

Next

|                         |         |             | The following students can have their class combination shuffle<br>A Level Drama - 12D/Dr - Block D                  | ed to create space in                                                                                                |                 |
|-------------------------|---------|-------------|----------------------------------------------------------------------------------------------------|----------------------------------------------------------------------------------------------------|-----------------|
| Student Name            | Int/Ext | Point Score | Please select the student(s) you would like to n                                                                     | New Classes                                                                                                    | Resulting Class |
| Test Ericka Test Yundt  | Int     | 0.0         | A Level Mathematics - 12A/Ma (Block A)     A Level PE - 12C/Pe (Block C)     A Level Drama - 12D/Dr (Block D)        | A Level Mathematics - 12A/Ma (Block A)     A Level PE - 12C/Pe (Block C)     A Level Drama - 12E/Dr (Block E)        |                 |
| Test Colin Test Zemlak  | Int     | 0.0         | A Level Chemistry - 12C/Ch (Block C)     A Level Mathematics - 12E/Ma (Block E)     A Level Drama - 12D/Dr (Block D) | A Level Chemistry - 12C/Ch (Block C)     A Level Mathematics - 12A/Ma (Block A)     A Level Drama - 12E/Dr (Block E) |                 |
| Test Raven Test Padberg | Int     | 7.0         | A Level English Language - 12A/EI (Block A)     A Level PE - 12C/Pe (Block C)     A Level Drama - 12D/Dr (Block D)   | A Level English Language - 12A/EI (Block A)     A Level PE - 12C/Pe (Block C)     A Level Drama - 12E/Dr (Block E)   |                 |

Not all required spaces have been made available yet

Close

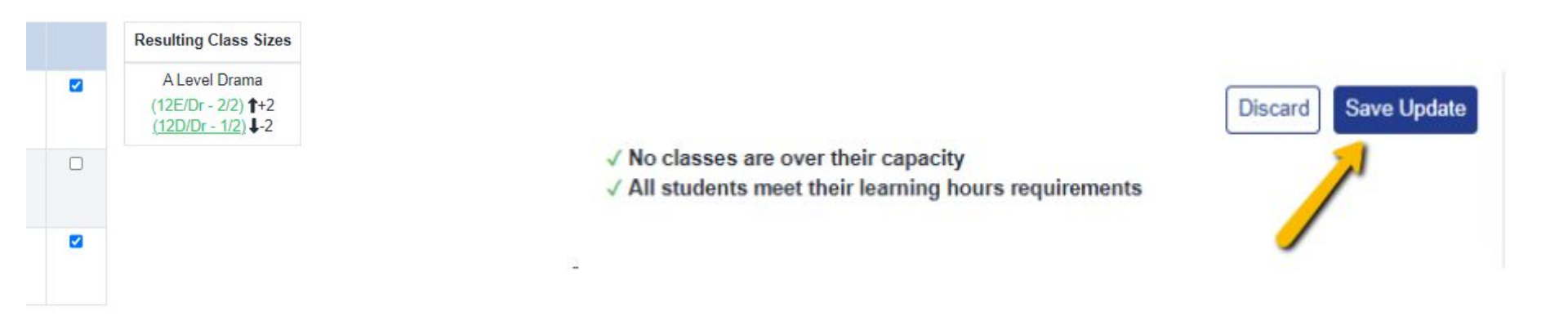

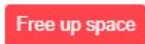

## **Enrolment Reports**

### Navigate to the **Timetables** tab of your main dashboard, where you will see the **Enrolment Report Page** tab.

| Subjects Summary | Timetables     | Options   | Tasks | Calendar | All Activities | Group Li | nk                    |
|------------------|----------------|-----------|-------|----------|----------------|----------|-----------------------|
| E                | Enrolled Class | ses Manag | ement |          |                |          | Enrolment Report Page |

This generates a report of your enrolment data and figures at that precise moment - it will be date and time stamped.

This is a useful tool for providing analysis to SLT, for example. It contains items such as a **subject analysis**, **gender balance**, and a **summary of achieved Maths and English grades** (including a list of those who did not achieve grade 4).

You can run the report as often as you like - it will always reflect that moment in time.

#### APPLICAA HIGH SCHOOL TEST

## **ENROLMENT REPORT 2025**

This report creates a summary of the enrolment process at Applicaa High School Test on 2025-04-15.

In this report:

| 1. Enrolment Summary | ÷             |
|----------------------|---------------|
| 2. Data Summary      | ÷             |
| 3. Subject Analysis  | ÷             |
| 4. Students Summary  | $\rightarrow$ |
| 5. Gender Balance    | ÷             |

| 6. English & Mathematics   | $\rightarrow$ |
|----------------------------|---------------|
| 7. Previous School         | ÷             |
| 8. Locations Of Students   | ÷             |
| 9. Appendix: Student Lists | ÷             |

## **Enrolment Summary**

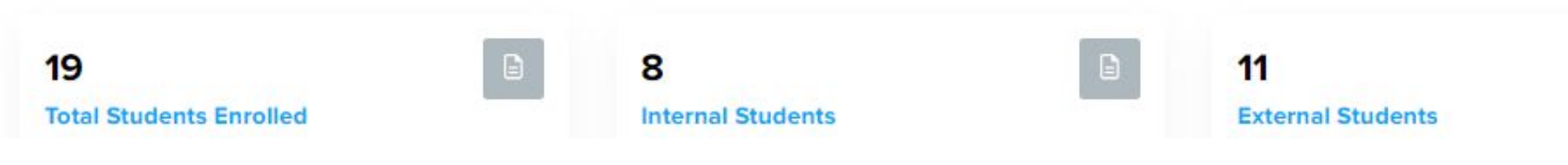

Students that do not have Mathematics Level 4 \*

| Student Name         | Subjects Enrolled                                                                          |
|----------------------|--------------------------------------------------------------------------------------------|
| Test Dale Test Walsh | A Level English Literature, A Level<br>Sociology, A Level Law, A Level English<br>Language |

## English And Maths GCSE

|         |                    | English               | N                  | lathematics           |
|---------|--------------------|-----------------------|--------------------|-----------------------|
|         | Number of Students | Cumulative percentage | Number of Students | Cumulative percentage |
| Level 9 | 0                  | 0%                    | 1                  | 5%                    |
| Level 8 | 1                  | 5%                    | 1                  | 5%                    |
| Level 7 | 1                  | 5%                    | 0                  | 0%                    |

## **Creating Reports**

Navigate to the **Reports** tab on your main dashboard.

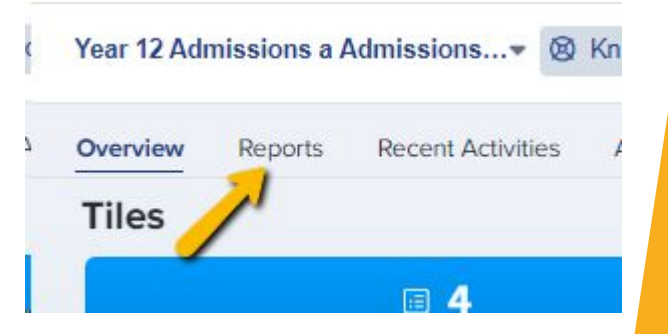

Here, you can create reports, or charts, to display your key data for analysis.

If this is your first time visiting this area, you will need to Create New Dashboard.

Add any reports you want. Tell a story with your data and share it with your team.

Create New Dashboard

Once a dashboard is created and you have decided on the other settings, you can then create charts within that dashboard.

### Click to Add a chart to this dashboard and then select Students. From here you can select

what property to display and how to display it.

Add any reports you want. Tell a story with your data and share it with your team.

Add a chart to this dashboard

1

Chart name

Previous Schools

Student

Generate a chart for a student's property

You can create as many charts as you need, to help with your statistical analysis and reporting of key measures.

#### Select the type of graph that best display your data

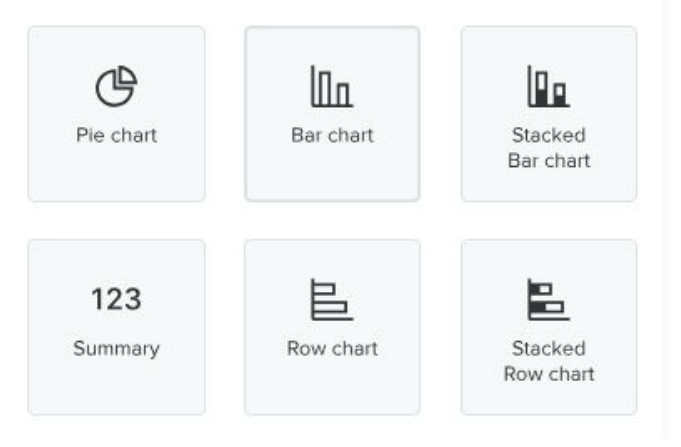

#### Chart name

Previous Schools

#### Chart type

| Pie Chart |  |  |
|-----------|--|--|
| The other |  |  |

#### Select a property to display

| School | × | ÷ |
|--------|---|---|
|        |   |   |

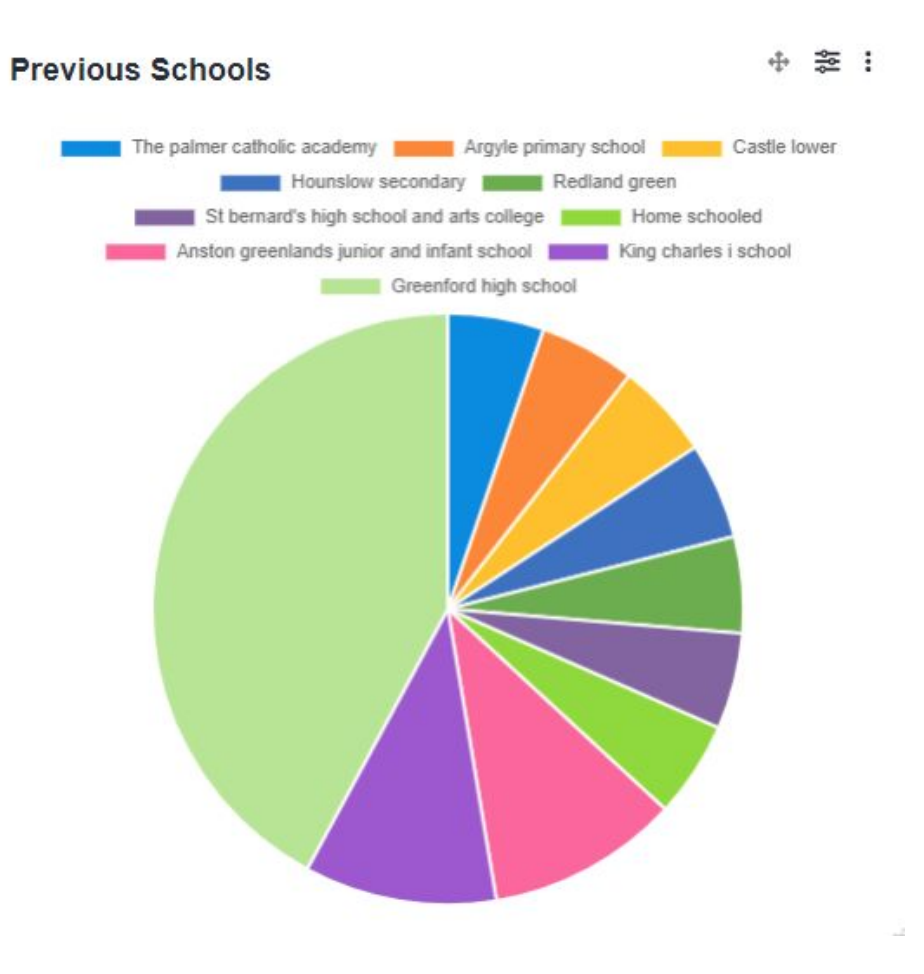

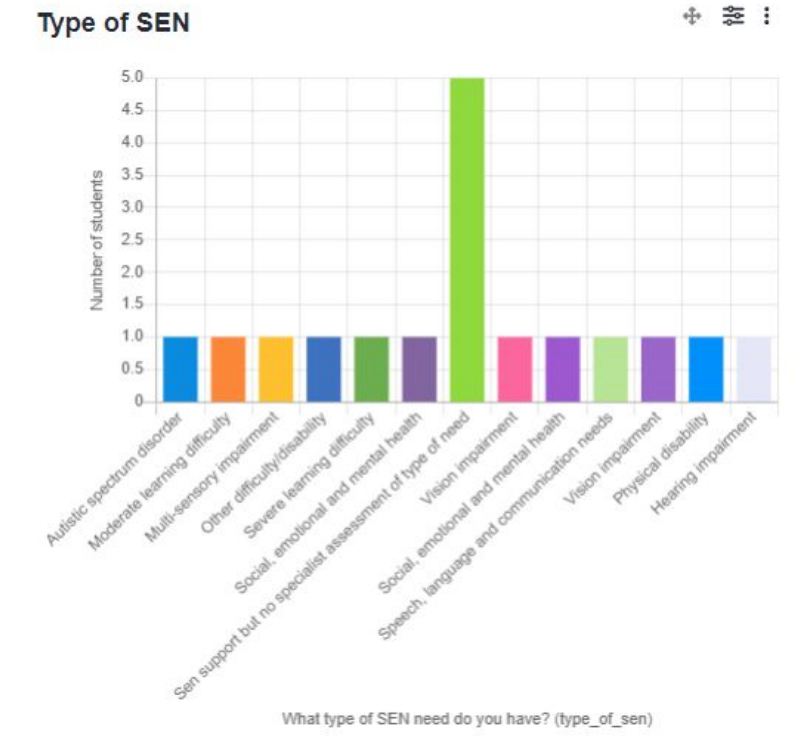

#### Chart name

Type of SEN

#### Chart type

Bar Chart

Select a property to display

What type of SEN need do you have? (type\_of ... \* #

#### Sort option

Value ascending

Y

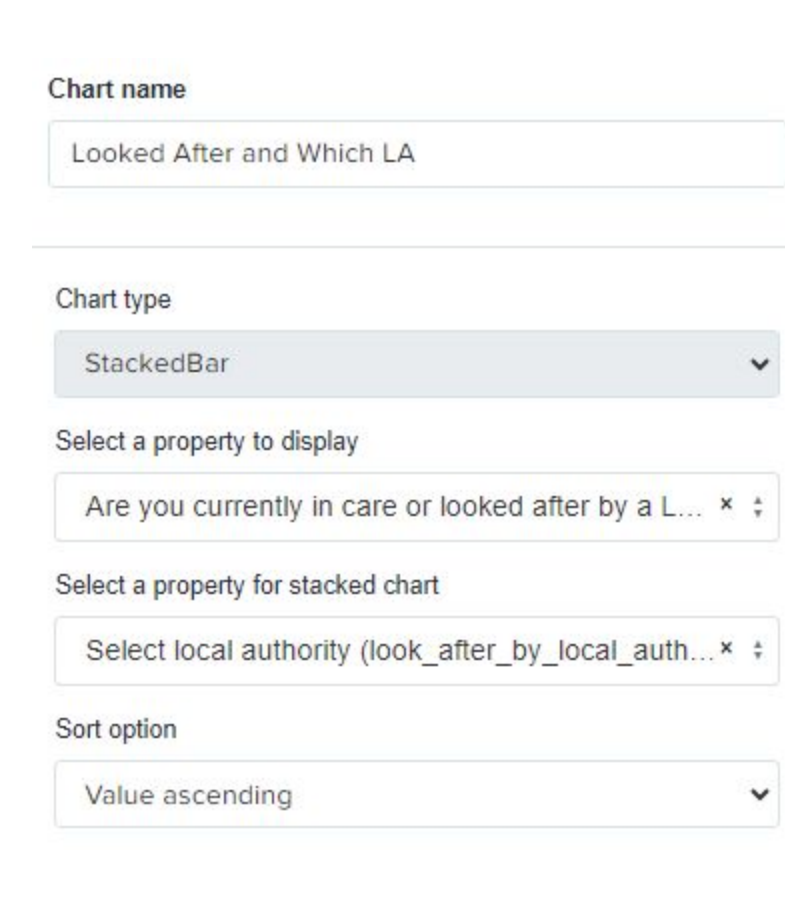

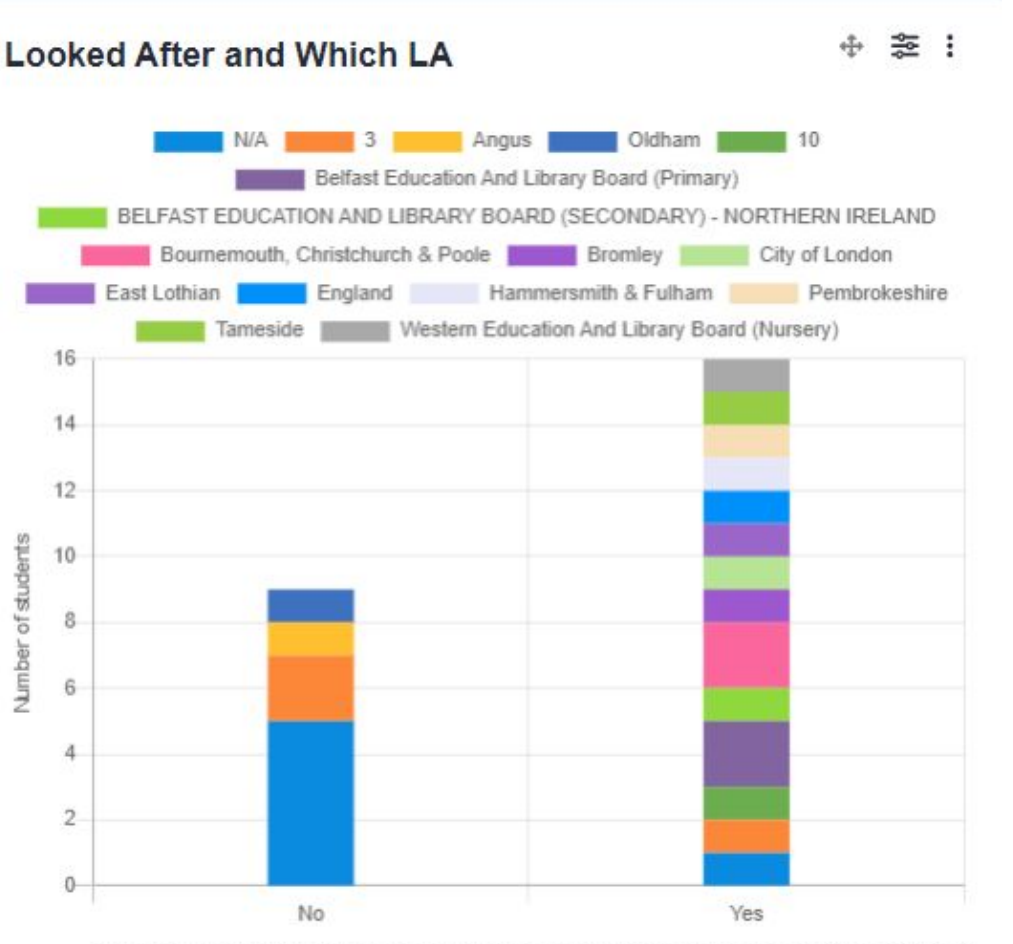

Are you currently in care or looked after by a Local Authority? (is\_look\_after\_by\_local\_authority)

## You can display charts on your main dashboard by clicking "customise dashboard overview page" and selecting "add to layout" for any charts you wish to display.

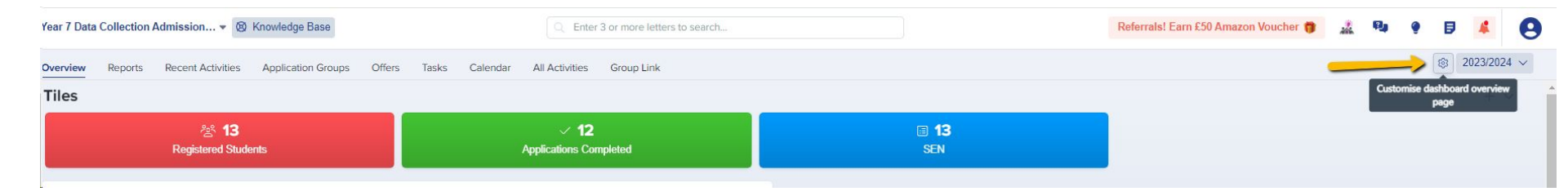

0

#### Customise Overview page

| customise overview p                                           | age             |                                            |            |                                         | Knowledge Base           | Q Enter 3 or                         | r more letters to search                       | Referrals! Earn                        | £50 Amazon Voucher 🎁 🎎 🧐 🌒 👂 🛃 🧳           |
|----------------------------------------------------------------|-----------------|--------------------------------------------|------------|-----------------------------------------|--------------------------|--------------------------------------|------------------------------------------------|----------------------------------------|--------------------------------------------|
| Add a widget to the layout by<br>widgets on the layout to chan | clicking on the | he arrow next to it. Remove a wid<br>tion. | get from t | he layout by clicking 'x'. Drag and dro | es Application Groups Ol | fers Subjects Summary Timetables Opt | tions Tasks Calendar All Activities Group Link |                                        |                                            |
| Widgets                                                        |                 | Layout                                     |            |                                         |                          | test                                 | © 0<br>Interview Status                        | 3 <b>7</b><br>FSM                      | Show all tiles + V                         |
| Reports (Charts)                                               | $\rightarrow$   |                                            | Tiles      | >                                       |                          | ⊠ <b>1</b><br>Awaiting Reference     | 登 1<br>References Completed                    | E O<br>Grade 9                         | ✓ 6<br>Applications Completed              |
| Application Status                                             | $\rightarrow$   | Phase Status Chart                         | ×][        | Application Form Dashboard              |                          |                                      |                                                |                                        |                                            |
| Birthday (birthday)                                            | $\rightarrow$   | Recent Applications                        | × [        | Recent Activities >                     |                          |                                      | Feeder School di                               | stribution                             |                                            |
| Feeder School distribution                                     | $\rightarrow$   | Phase Status Details                       | ×          | Application Groups >                    |                          |                                      | 0.9                                            |                                        |                                            |
| Gender split                                                   | $\rightarrow$   | Phase Tracking                             | ×          | Offer List >                            |                          |                                      | 0.7                                            |                                        |                                            |
| SEN Status                                                     | Add to layo     | ut Sul                                     | oject Sun  | ımary >                                 |                          |                                      | 90 0.0<br>19 0.5                               |                                        |                                            |
| Type of SEN                                                    | $\rightarrow$   |                                            |            |                                         |                          |                                      | 0.4<br>0.3                                     |                                        |                                            |
| Specific Dietary Needs                                         | $\rightarrow$   |                                            |            |                                         |                          |                                      | 0.2                                            |                                        |                                            |
| Medical Conditions                                             | $\rightarrow$   |                                            |            |                                         |                          |                                      | 0                                              | high school Waters edge primary school | The pairmer catholic academy My montessori |
| Ethnicity                                                      | $\rightarrow$   |                                            |            |                                         |                          |                                      |                                                | 301001                                 |                                            |

## **Exporting Data for Analysis**

All data within your system can be exported to CSV. You can generate as many exports as you like, re-download them, and clone them as needed.

### Navigate to Data > Export > Start an Export.

Select the file type you want to export; a **CSV of data**, or a **zipped file containing files the applicants have uploaded** (like their statement of results, for example).

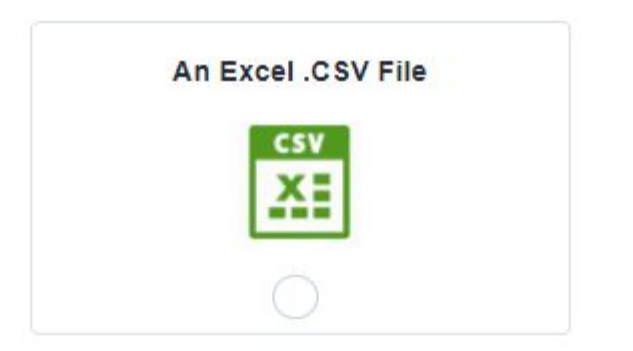

Export student and parental contact data from the system to an Excel spreadsheet

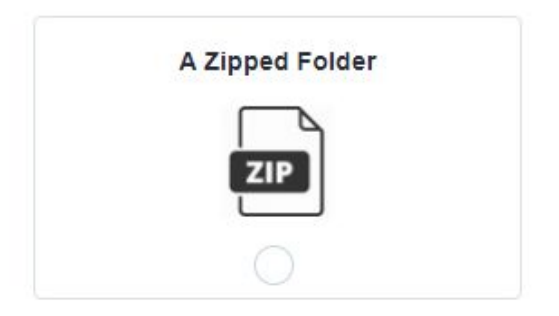

Export student photos and documents to a Zipped File

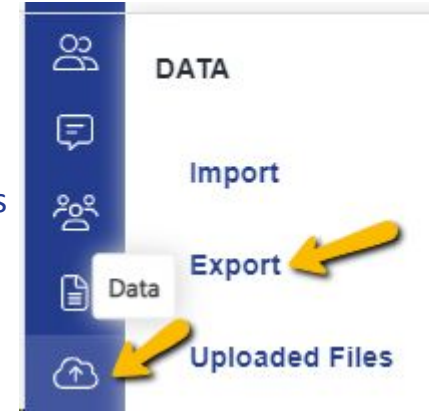

You can export any data you need, but here are some CSV examples we come across quite regularly:

• Application Form Subjects - a file containing all of the subjects each student has applied for (Year 12).

| calculated Properties      | U/8   | Application Form Subject 1 |
|----------------------------|-------|----------------------------|
| Course Choices & Enrolment | 0/116 | Application Form Subject 2 |
|                            |       | Application Form Subject 3 |
| Course Selection           | 0/1   | Application Form Subject 4 |
|                            |       | Application Form Subject 5 |
| Education                  | 0/28  | Application Form Subject 6 |

| Interested Course Block A |
|---------------------------|
| Interested Course Block B |
| Interested Course Block C |

You can also export their **course choices by** 

**block** if they applied in Option Block format, and the **status** of each of their choices (qualified or not qualified) based on your specific requirements and their predicted/achieved grades.

| Application Form Subject 1 status |
|-----------------------------------|
| Application Form Subject 2 status |
| Application Form Subject 3 status |
| Application Form Subject 4 status |

• SEN Status, Medical and Dietary Needs - information to share with your Medical & Welfare Team and/or SENDCo.

| Search categories               | Q            |   | Search fields | s Q                                                                                                    |
|---------------------------------|--------------|---|---------------|----------------------------------------------------------------------------------------------------|
| Select All Fields               |              |   | 0             | SUPPORT INFORMATION                                                                                                    |
|                                 |              |   |               | [Additional Support Needs] Have you received/ are you receiving any of the following support? (please select all that apply) |
| eference                        | 0/22         | - |               | [Additional Support Needs] Additional support needs - please add any further details                                         |
|                                 |              |   |               | [Do you have any of the following?] Medical conditions, specific dietary needs and allergies                                 |
| ligion                          | 0/6          |   |               | [Do you have any of the following?] Please add any further details of any other medical or learning needs you have           |
| udent Pasic Details             | 6(40         |   |               | [Do you have any of the following?] Disabilities                                                                             |
| duent basic Details             | Details 6/40 |   |               | [Your welfare and additional information] Are you currently in care or looked after by a local authority?                    |
| udent Predicted and or Achieved | 0/1          |   |               | [Your welfare and additional information] Do you have a special education need?                                              |
| ades                            |              |   |               | [Your welfare and additional information] Are you currently on free school meals?                                            |
| udent Registration              | 0/7          |   |               | [Your welfare and additional information] Select local authority                                                             |
|                                 |              |   |               | [Your welfare and additional information] What type of sen need do you have?                                                 |
| pport Information               | 0/10         |   |               |                                                                                                    |

• Interview/Meeting Notes - the information inputted during a meeting, for all applicants who were met with.

| Search categories          | Q     |
|----------------------------|-------|
| Select All Fields          |       |
| Calculated Properties      | 0/8   |
| Course Choices & Enrolment | 0/116 |
| Course Selection           | 0/1   |
| Education                  | 0/28  |
| Further Information        | 0/5   |
| Interview/Meeting Notes    | 0/2   |
| MIS Fields                 | 0/3   |
| Offer                      | 0/17  |
| Parent/Carer Details       | 0/30  |

| Search fie | lds Q                                                      |
|------------|------------------------------------------------------------|
|            | INTERVIEW/MEETING NOTES                                    |
|            | [Interview/Meeting Notes] - Guidance Meetings - 2024-02-27 |
|            | [Interview/Meeting Notes] - Mr Jones - 2023-11-24          |

You can use the **Search fields** function to search for the specific fields of data you would like to include within your export.

You don't have to run a separate export for each category of data - you can combine fields across multiple categories to build an export containing all of the data you need. • Application Step Status and Completion Date and Time - see who has completed each step of your application form, and when (useful to differentiate any who are "incomplete" because they haven't started it yet, or "incomplete" because they are part-way through the process).

| Select All Fields                            |       |   | APPLICATION STEP STATUS (COMPLETED/INCOMPLETED)               |  | APPLICATION STEP COMPLETION DATE AND TIME                                                |
|----------------------------------------------|-------|---|---------------------------------------------------------------|--|------------------------------------------------------------------------------------------|
|                                              |       | 0 | Additional Information (Application Form)                     |  | Additional Information (Application Form) (Completion Date And Time)                     |
| Selected                                     | 8     |   | Additional Information (Achieved Grades and Course Selection) |  | Additional Information (Achieved Grades and Course Selection) (Completion Date And Time) |
|                                              |       |   | Additional Information (Enrolment Form)                       |  | Additional Information (Enrolment Form) (Completion Date And Time)                       |
| All                                          | 8/463 |   | Additional Information (Conditional Offer)                    |  | Additional Information (Conditional Offer) (Completion Date And Time)                    |
| Additional Information                       | 0/2   |   | Agreement (Application Form)                                  |  | Agreement (Application Form) (Completion Date And Time)                                  |
|                                              |       |   | Agreement (Achieved Grades and Course Selection)              |  | Agreement (Achieved Grades and Course Selection) (Completion Date And Time)              |
| Agreement                                    | 0/6   |   | Agreement (Enrolment Form)                                    |  | Agreement (Enrolment Form) (Completion Date And Time)                                    |
| Application Status, Group Name and           | 0/11  |   | Agreement (Conditional Offer)                                 |  | Agreement (Conditional Offer) (Completion Date And Time)                                 |
| Dates                                        | Urit  |   | Course Selection (Bursary Form)                               |  | Course Selection (Bursary Form) (Completion Date And Time)                               |
|                                              | L.    |   | Course Selection (Enrolment Form)                             |  | Course Selection (Enrolment Form) (Completion Date And Time)                             |
| Application Step Completion Date<br>And Time | 0/50  |   | Course Selection (Conditional Offer)                          |  | Course Selection (Conditional Offer) (Completion Date And Time)                          |
|                                              |       |   | Courses (Application Form)                                    |  | Courses (Application Form) (Completion Date And Time)                                    |
| Application Step Status                      | 0/50  |   | Courses (Conditional Offer)                                   |  | Courses (Conditional Offer) (Completion Date And Time)                                   |
| (compress and on plotted)                    | 1     |   | Courses (Achieved Grades and Course Selection)                |  | Courses (Achieved Grades and Course Selection) (Completion Date And Time)                |

### Choose the data fields you are interested in, and on the final screen you will be able to select which students

you want to export the data for - perhaps only those who have enrolled, or only externals?

| Search categories          | Q     | Search field | s Q                                |
|----------------------------|-------|--------------|------------------------------------|
| Select All Fields          |       |              | COURSE CHOICES & ENROLMENT         |
| DIII ESUITIALE             | UNU   |              | Date Enrolled                      |
|                            |       |              | Enrolled By                        |
| Bursary                    | 0/7   |              | Enrolled Course Block Period 1     |
| Calculated Properties      | 0/6   |              | Enrolled Course Block Period 2     |
| Calculated i Topentes      | 0/0   |              | Enrolled Course Block Registration |
| Concession                 | 0/71  |              | Enrolled Course Block A            |
|                            |       |              | Enrolled Course Block B            |
| Conditional Offer          | 0/1   |              | Enrolled Course Block C            |
| Course Choices & Enrolment | 4/128 |              | Enrolled Course Block D            |
|                            |       |              | Enrolled Course Block E            |

Popular Fields (Preselected): 🖉 Legal First Name, 🖉 Legal Last Name, 🦉 Date Of Birth, 🦉 Gender, 🧭 Student Email Address, 🧭 Distance, 🖉 Application Status, 🖉 Offer Status, 🖉 Enrolment Status, 🖉 Student Code

| Students Details | Preview |
|------------------|---------|
|                  |         |

Select Students

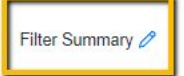

|                 | , ocidet inom dropdomi                                                                                                    | 1~                                                                                                    |
|-----------------|----------------------------------------------------------------------------------------------------|----------------------------------------------------------------------------------------------------|
| ffer Status (or | ffer_status)                                                                                                    |                                                                                                    |
| is any of       | Select from dropdown                                                                                                    | 1~                                                                                                    |
| nrolment Sta    | tus (enrolment_status)                                                                                                    |                                                                                                    |
| is any of       | Enrolled ×                                                                                                    | XIV                                                                                                    |
| terview Statu   | IS (interview_status)                                                                                                    |                                                                                                    |
| is any of       | Select from dropdown                                                                                                    | 1~                                                                                                    |
| re you an inte  | ernal applicant? (internal)                                                                                                    |                                                                                                    |
|                 | iffer Status (or         is any of         nrolment Stat         is any of         is any of         terview Statu         is any of         is any of         terview Statu         is any of         re you an interview         no | iffer Status (offer_status)         is any of \$       Select from dropdown         nrolment Status (enrolment_status)         is any of \$       Enrolled ×         nterview Status (interview_status)         is any of \$       Select from dropdown         nterview Status (interview_status)         is any of \$       Select from dropdown         re you an internal applicant? (internal)         no       \$ |

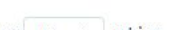

### Once an export is complete, you'll be prompted to download the file.

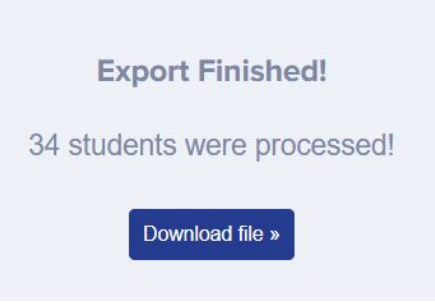

### If you navigate back to your exports area (Data > Export) you will see a list of all exports, and you can complete various

### actions:

| Name                                               | Students | Output | User                           | Created        | Status    | Report | Download | Refresh Export | Clone Export |   |
|----------------------------------------------------|----------|--------|--------------------------------|----------------|-----------|--------|----------|----------------|--------------|---|
| Export All Students - 29 May, 2025<br>All Students | 34       | CSV    | Lucy Applicaa Customer Success | 23 minutes ago | Completed |        |          | C              | C            | Û |
| Export All Students - 21 Aug, 2024<br>All Students | 29       | CSV    | Lucy Applicaa Customer Success | 9 months ago   | Completed |        |          | C              | C            | Û |
| Export All Students - 21 Aug, 2024<br>All Students | 29       | CSV    | Lucy Applicaa Customer Success | 9 months ago   | Completed |        |          | Q              | C            | Û |

### **Download** - download a new copy of the export.

**Refresh Export** - runs the export again, for the same list of students, at this moment in time.

**Clone Export** - copies the export, but allows you to change the settings and/or run for a different group of students. **Bin Icon** - delete your export.

## Do you have any questions?

# **THANK YOU**

Support Line: 020 3667 0764